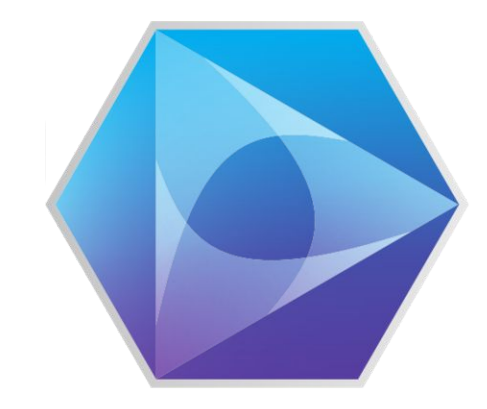

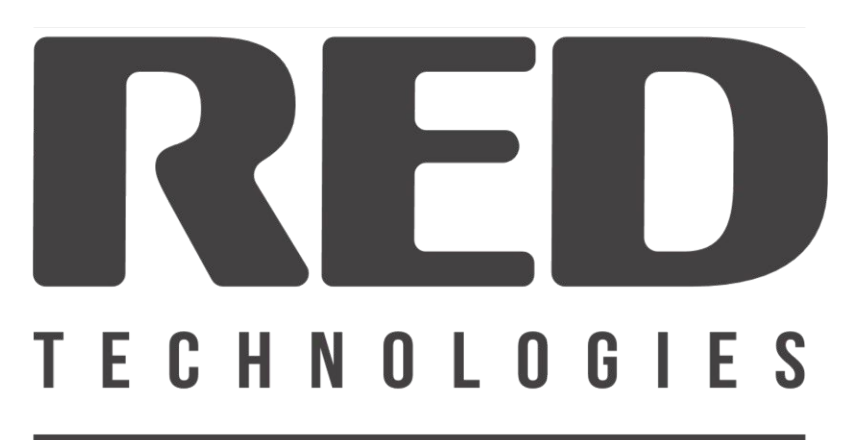

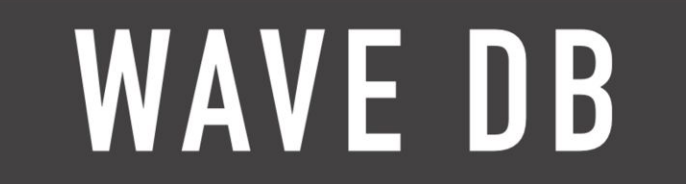

# User guide – WaveDB CONNECT 14/06/2021

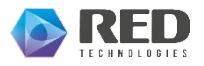

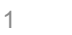

#### Index

- i. Important URLs
- ii. Register as a New User
- iii. Log In as an Existing User
- iv. Forgot password
- v. Account overview
- vi. Create a child user
- vii. Purchase licences
- viii. Invoices
  - ix. Device search
  - x. Register Device
- xi. Delete a device
- xii. Attach devices to a licence
- xiii. Device access tokens

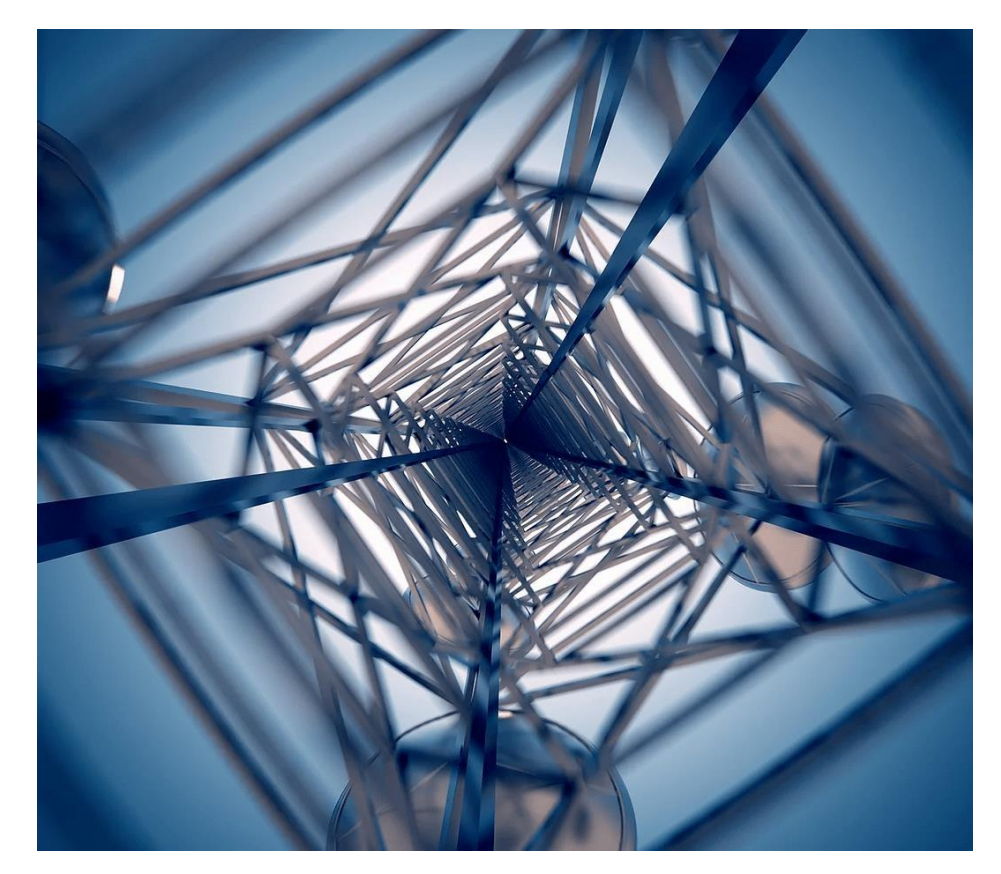

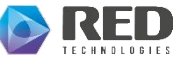

#### i. Important URLs(1/1)

-USA

Device management portal - https://welcome.wavedb.com/login

Self-Registration of incumbents - https://usa.wavedb.com/

PAWS URL - https://paws-usa.wavedb.com/

#### -Canada

Device management portal - <u>https://canada-welcome.wavedb.com/</u>

Self-Registration of incumbents - <u>https://canada-incumbents.wavedb.com/</u>

PAWS URL - https://paws-canada.wavedb.com/

#### -UK

Device management portal - https://welcome.wavedb.com/login

PAWS URL - https://paws-uk.wavedb.com/

(or)

https://paws.wsdb.uk

PAWS URL provided by OFCOM https://tvws-databases.ofcom.org.uk/weblist.json

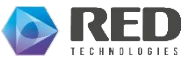

#### ii. Register as a New User(1/5)

Go to https://welcome.wavedb.com/login (USA, UK) FIN HNOLDBIES WAVE DB https://canada-welcome.wavedb.com/ (Canada) A Username (email Q. Password Sign up If you are a new user, Click on SIGN UP and follow the steps. NOTE: The parent user must sign up first (who is responsible for the billing), he/she can add other users as child users using Cookie Policy that account.

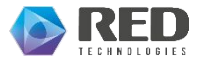

#### ii. Register as a New User(2/5)

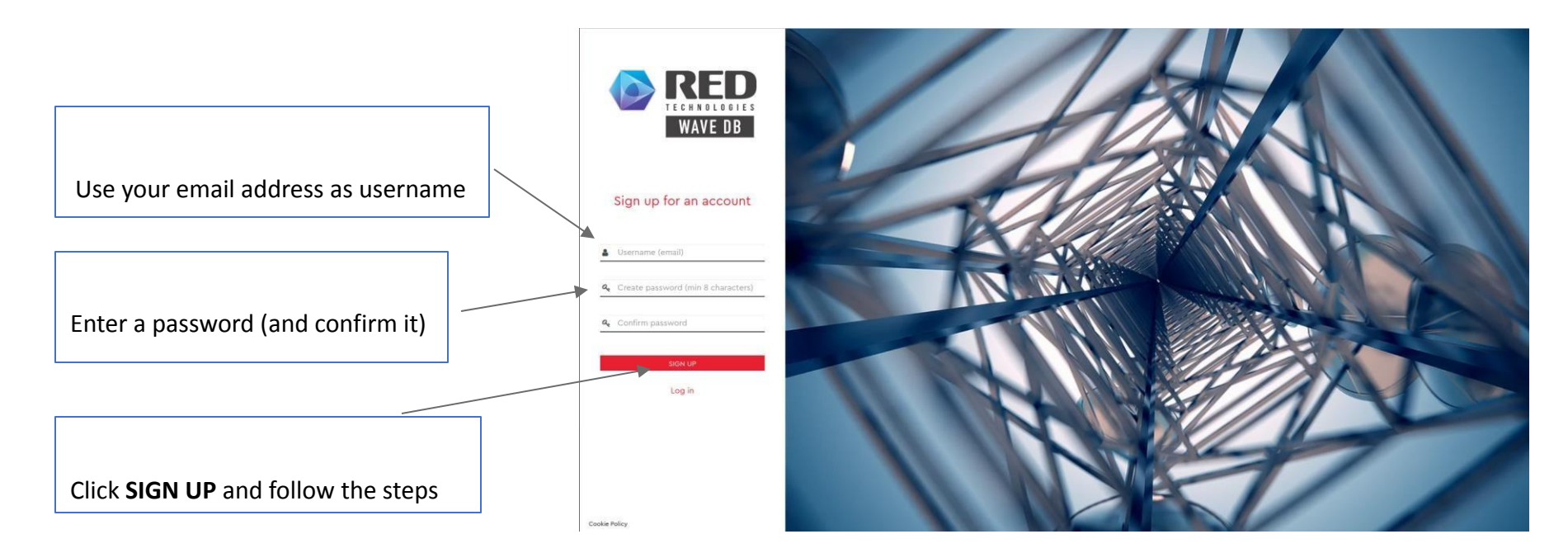

<u>NOTE:</u> If you have already signed up as a user. You will receive a temporary One Time Password (OTP) which you have to use while logging in.

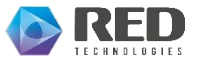

#### ii. Register as a New User(3/5)

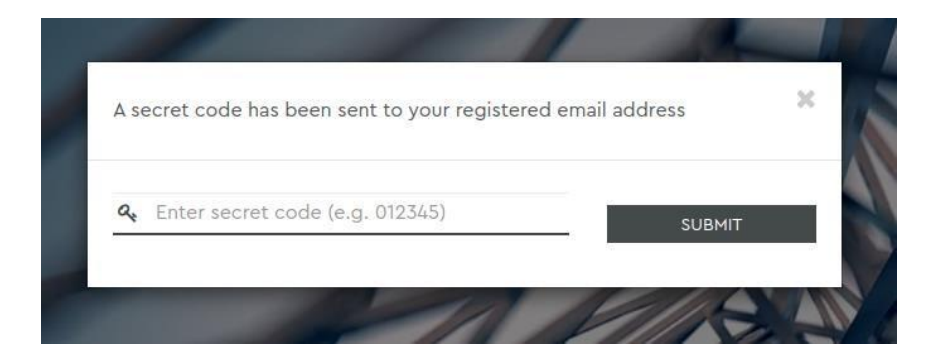

- A secret code will be sent to your email address that you mentioned. Fill it in the above-mentioned field and click on **SUBMIT.** 

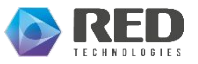

#### ii. Register as a New User(4/5)

|                                             |                             | Operator Dashboard                                                                           |                                                                                                    |
|---------------------------------------------|-----------------------------|----------------------------------------------------------------------------------------------|----------------------------------------------------------------------------------------------------|
| Devices • WaveDB Connect • Account overview | Update user: redc           | ustomer                                                                                      | User Guide L                                                                                                    |
|                                             | First Name *                | red                                                                                          |                                                                                                    |
|                                             | Last Name                   | customer                                                                                     |                                                                                                    |
|                                             | Username *                  | Tradicationer                                                                                |                                                                                                    |
|                                             | Email *                     | market and a second second                                                                   |                                                                                                    |
|                                             | Change Password             | Enter new password (at least 8 characters)                                                   |                                                                                                    |
|                                             | Company name                | xxx                                                                                          |                                                                                                    |
|                                             | Company registration number | 0123456789                                                                                   |                                                                                                    |
|                                             | Postal address *            | 133 Street City Country                                                                      |                                                                                                    |
|                                             | Telephone Number            | 00000000                                                                                     |                                                                                                    |
|                                             | Billing Details             |                                                                                              |                                                                                                    |
|                                             | First Name *                | Red                                                                                          |                                                                                                    |
|                                             | Last Name *                 | Customer                                                                                     |                                                                                                    |
|                                             | Email *                     | redcustomer@email.com                                                                        |                                                                                                    |
|                                             | Company name •              | 3555                                                                                         |                                                                                                    |
|                                             | Company registration number | 0123456789                                                                                   |                                                                                                    |
|                                             | Postal Address Details *    | 123 Street City Country                                                                      |                                                                                                    |
| the second second                           |                             | •                                                                                            |                                                                                                    |
|                                             | Telephone Number *          | 000000000                                                                                    | ALL NO.                                                                                                    |
|                                             | Communication preferences   | I'd like to receive helpful marketing communication from Red technologies                    | All sum and the second                                                                                                    |
|                                             | Terms and Conditions        | Agree to WaveDB Connect Terms of Use and have read and<br>acknowledge our Privacy Statement. |                                                                                                    |
|                                             |                             | Update User                                                                                  |                                                                                                    |
|                                             |                             |                                                                                              | A State of the second second s |

- Fill all the mandatory information and click on **Update User**.
- These details will be cross checked by our tech team, once validated you will be granted access to the portal.

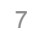

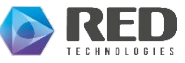

#### ii. Register as a New User(5/5)

| RED WAYE OB                                                                                                    |                             |                                                |   |                                                                                                    |
|----------------------------------------------------------------------------------------------------|-----------------------------|------------------------------------------------|---|----------------------------------------------------------------------------------------------------|
|                                                                                                    |                             |                                                |   | Log Out                                                                                                    |
| all in the second                                                                                              | Update user:                | ed the Sign Up process                         | × |                                                                                                    |
|                                                                                                    | First Name *                | receive a conformation email. You can Log out. |   |                                                                                                    |
|                                                                                                    | Last Name                   | doe                                            |   |                                                                                                    |
|                                                                                                    | Username *                  |                                                |   |                                                                                                    |
|                                                                                                    | Email *                     |                                                |   |                                                                                                    |
|                                                                                                    | Change Password             | -                                              |   |                                                                                                    |
| State of the second second second second second second second second second second second second second second | Company name                | Enter company name                             |   |                                                                                                    |
|                                                                                                    | Company registration number |                                                |   |                                                                                                    |
|                                                                                                    | Postal address *            | 123 street city <u>pincode</u>                 |   |                                                                                                    |
| 200                                                                                                    |                             |                                                |   |                                                                                                    |
| and the second second                                                                                          | Telephone Number            |                                                |   |                                                                                                    |
|                                                                                                    | Billing Details             |                                                |   |                                                                                                    |
|                                                                                                    | First Name                  |                                                |   | All the second second s |
|                                                                                                    | Last Name                   |                                                |   |                                                                                                    |
|                                                                                                    | Email                       | Enter email                                    |   |                                                                                                    |

- You will receive a pop-up message as follows once the sign up is successful.

<u>NOTE</u>: You will receive a confirmation email. You should login again as a registered user to view the operator dashboard.

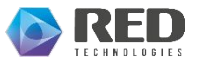

#### iii. Log In as an Existing User(1/2)

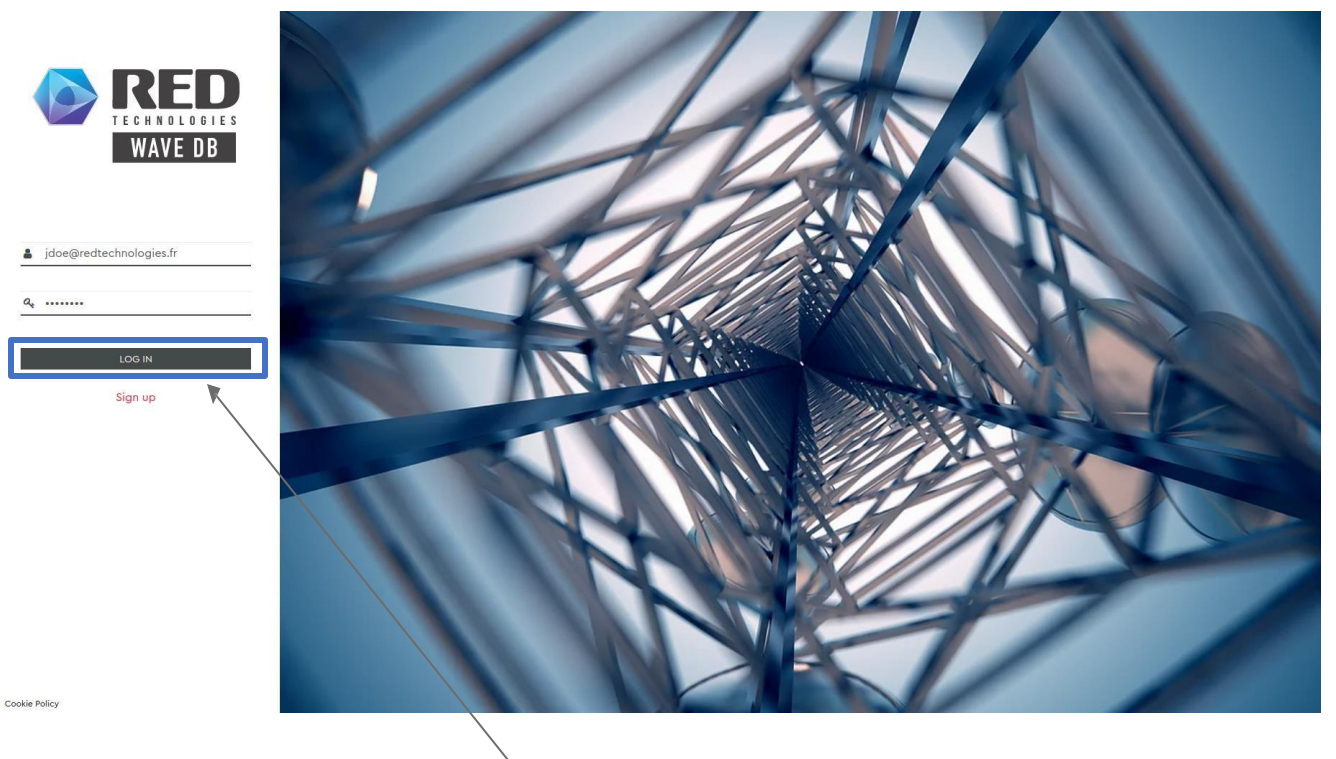

- Go to <u>https://welcome.wavedb.com/login</u> (USA, UK), <u>https://canada-welcome.wavedb.com/login</u> (Canada)
- Enter your username and password and click LOG IN.

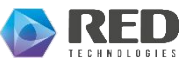

#### iii. Log In as an Existing User(2/2)

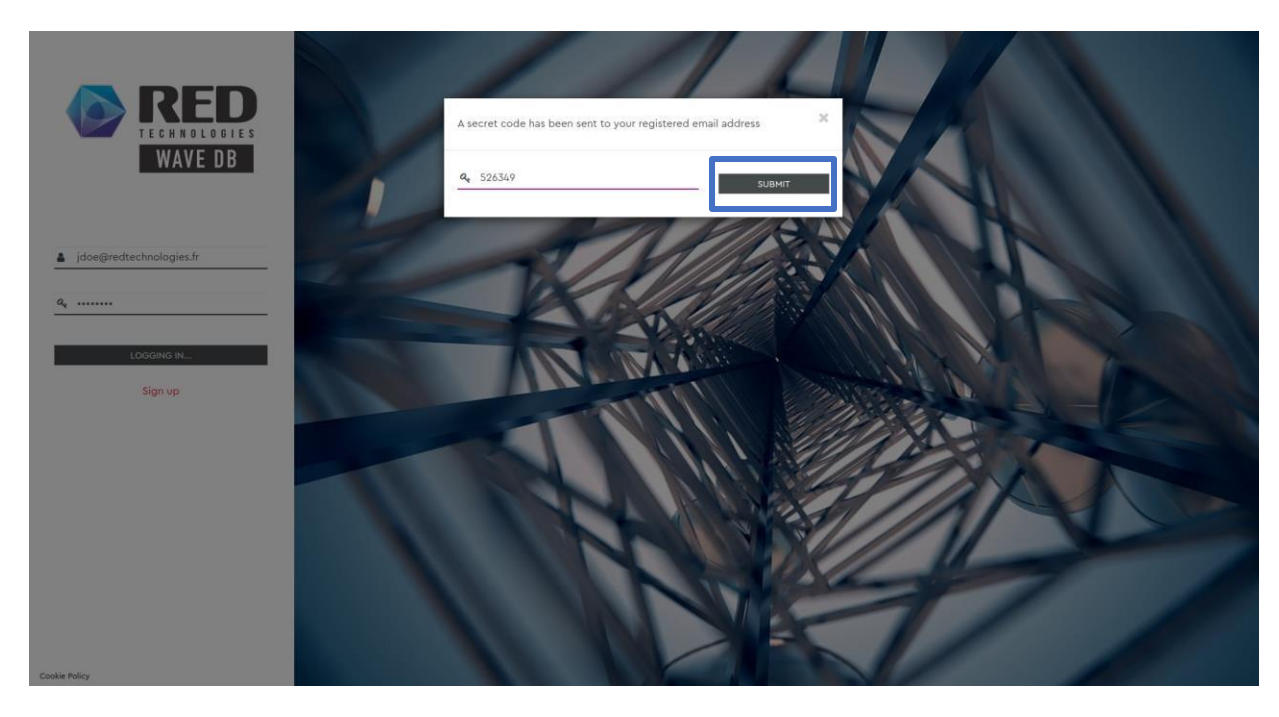

- A one-time secret code has been sent to your registered email address.
- Enter the secret code and click on SUBMIT.

10

#### iv. Forgot password(1/5)

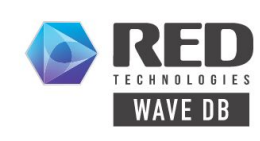

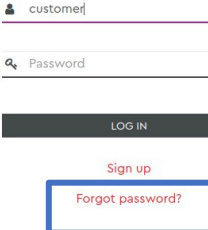

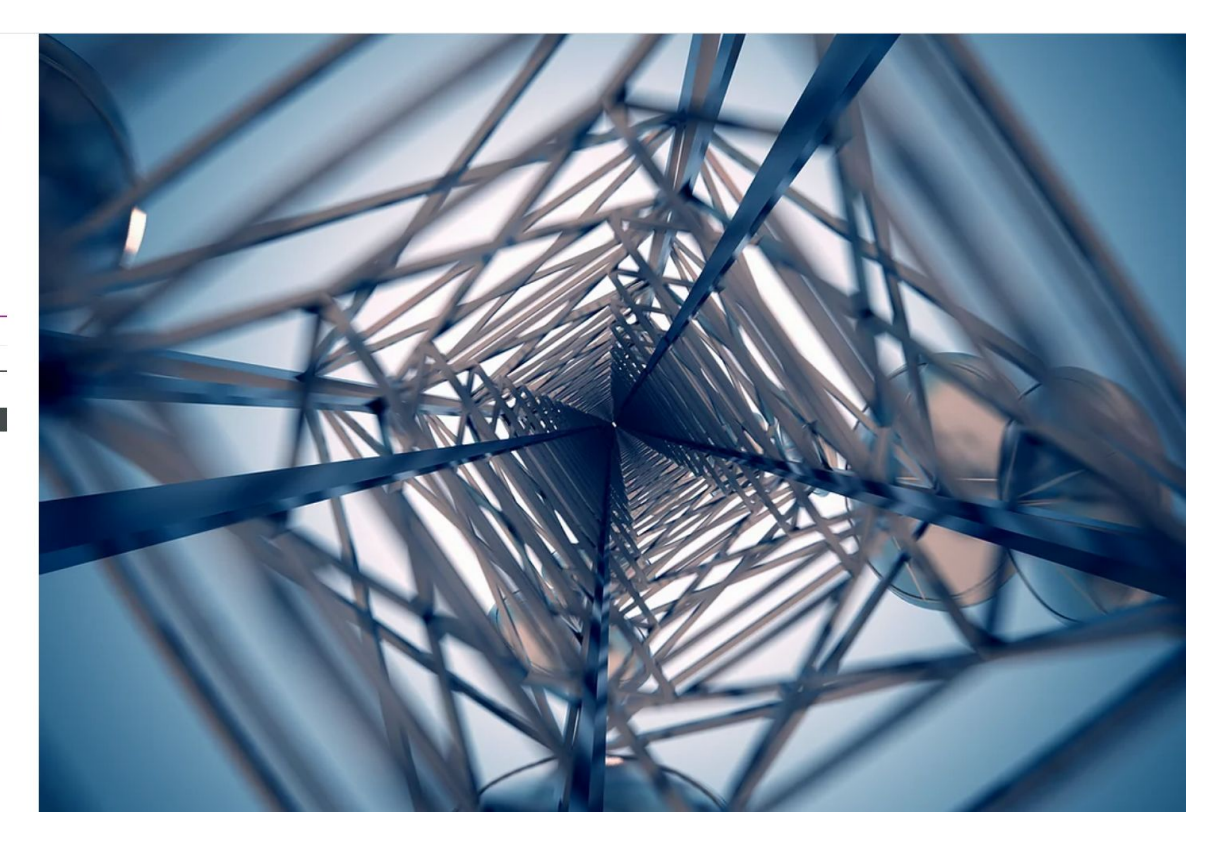

Cookie Policy

• Click on Forgot password.

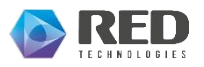

#### iv. Forgot password(2/5)

| RED<br>TEGHNOLOGIES<br>WAVE DB        | Enter your username, and the recovery email address you previously<br>set up, to be sent an email with a link to reset your password.<br>If you have not set up, a recovery email this must be different from the<br>email you log in with) then you cannot reset your password; please<br>contact wavedbsupport@redtechnologies.fr. |
|---------------------------------------|----------------------------------------------------------------------------------------------------|
| Username (email)  Pessword            | L Username (email)  Recovery email  SUBMIT                                                                                                    |
| LOG IN<br>Sign up<br>Forgot password? |                                                                                                    |
|                                       |                                                                                                    |
| Conixe Policy                         |                                                                                                    |

- Enter your username, recovery Email address that you provided while registering your account in the popup.
- Click on **SUBMIT** after providing the details.

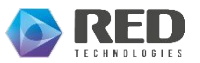

#### iv. Forgot password(3/5)

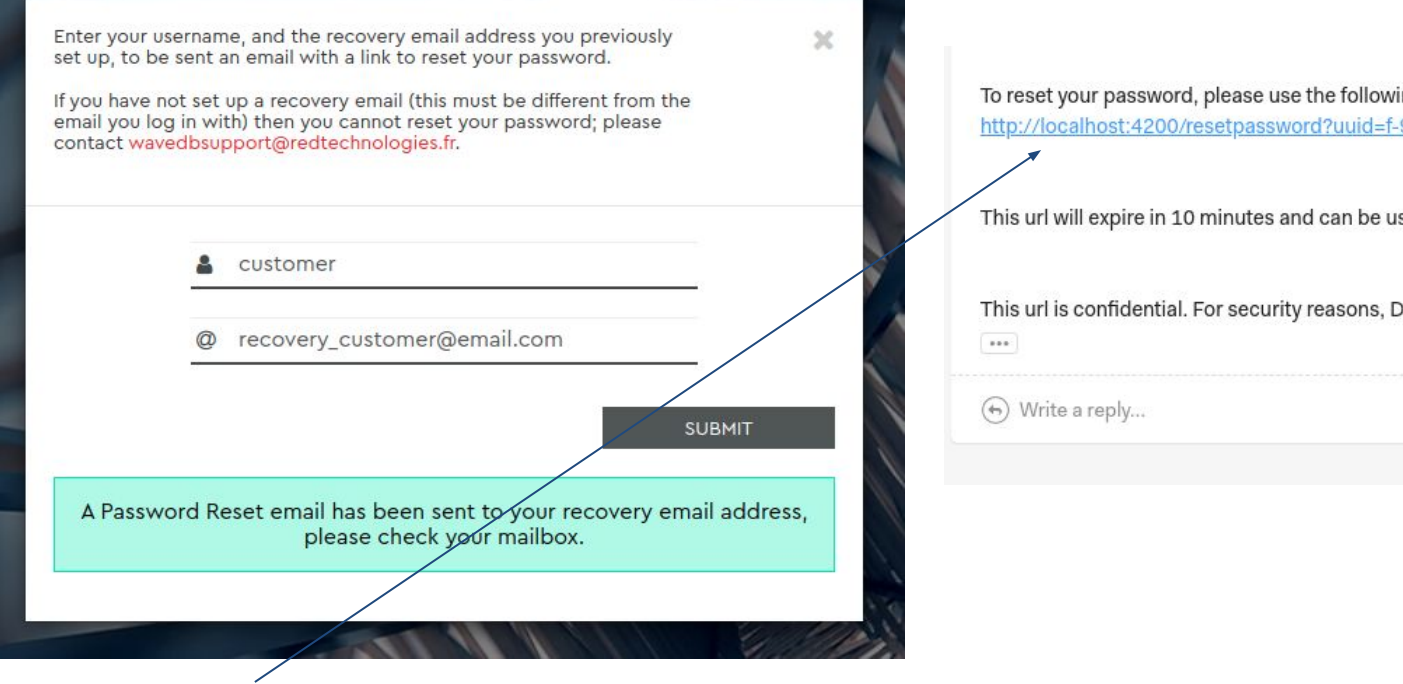

A link will be sent to the recovery email address as shown above.

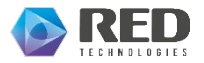

To reset your password, please use the following url to have the account overview: http://localhost:4200/resetpassword?uuid=f-98574d80-e826-4210-b0c5-94e560b6beaa

This url will expire in 10 minutes and can be used only once.

This url is confidential. For security reasons, Do NOT share the url with anyone.

#### iv. Forgot password(4/5)

| LANN             | 1 |
|------------------|---|
| Reset Password   |   |
| Username (email) |   |
| SUBMIT           |   |
|                  |   |
|                  |   |
|                  |   |
|                  |   |
|                  |   |
|                  |   |
|                  |   |

- By clicking on the link provided/in email. you will be redirected to a page where you can enter your existing username/email and your **new password**.
- After giving the current username, new password click on **SUBMIT**.

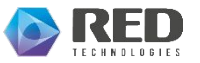

#### iv. Forgot password(5/5)

| 1 |                                             |         |
|---|---------------------------------------------|---------|
|   | Reset Password                              |         |
| - | Lustomer                                    |         |
|   | Q                                           |         |
|   | SUBMIT                                      |         |
|   | Your password has been reset, please log in | - aller |
| I |                                             |         |

• Once you see that change of password is successful, you can login with your new password.

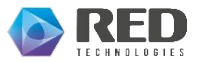

#### v. Account overview(1/3)

|                              | Operator Dashboard                                                                                                    |         |
|------------------------------|----------------------------------------------------------------------------------------------------|---------|
| A Devices - WaveDB Connect - | WaveDB Explore Account overview                                                                                                    | Log Out |
|                              | <complex-block><section-header><section-header><section-header><section-header><section-header><section-header><image/></section-header></section-header></section-header></section-header></section-header></section-header></complex-block> |         |

You are on home page of WaveDB click on Account overview.

-

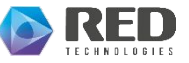

#### v. Account overview(2/3)

|   |           |                  |                |                             | Oper                        | ator Dashboard                 |                                                               |      |        |              |
|---|-----------|------------------|----------------|-----------------------------|-----------------------------|--------------------------------|---------------------------------------------------------------|------|--------|--------------|
| * | Devices • | WaveDB Connect • | WaveDB Explore | Account overview            |                             |                                |                                                               |      |        | Log Out      |
|   |           | 1                | 6              | Account overvie             | ew.                         |                                |                                                               |      |        |              |
|   |           |                  | 100            | Username 🕶                  | Email                       | Name                           | Services                                                      | Edit | Delete |              |
|   |           |                  |                | sidmalli@redtechnologies.fr | sidmalli@redtechnologies.fr | [This is you] [Account holder] | Device API<br>Operator Dashboard<br>Licence<br>WaveDB Explore |      |        |              |
|   |           |                  |                |                             |                             |                                |                                                               |      |        | Terms of Use |

- You will find your account information here and you can also edit details by clicking on **Edit** button next.

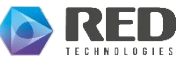

#### v. Account overview(3/3)

|                                           |                             | Operator Dashboard                                                                                                    |                                                                                                    |                      | Update user: redc | ustomer                                    |
|-------------------------------------------|-----------------------------|----------------------------------------------------------------------------------------------------|----------------------------------------------------------------------------------------------------|----------------------|-------------------|--------------------------------------------|
| Devices* WaveDB Connect* Account everytew | Update user: redcu          | stomer                                                                                                    |                                                                                                    | User Builds 1.89 Dir | First Name *      | red                                        |
| · · · · · · · · · · · · · · · · · · ·     | First Name *                | red                                                                                                    |                                                                                                    |                      |                   |                                            |
|                                           | Last Name                   | customer                                                                                                    |                                                                                                    |                      | Last Name         | customer                                   |
|                                           | Username *                  |                                                                                                    |                                                                                                    |                      | Username *        | red bistótner                              |
|                                           | Email *                     |                                                                                                    |                                                                                                    |                      | 217.0             |                                            |
| ş                                         | Change Password             | Enter new password (at least 8 characters)                                                                                                    |                                                                                                    |                      | Email *           |                                            |
|                                           | Company name                |                                                                                                    |                                                                                                    |                      | Change Password   | Enter new password (at least 8 characters) |
|                                           | Company registration number | 0123456789                                                                                                    |                                                                                                    |                      | e.                |                                            |
|                                           | Postal address *            | 123 Street City Country                                                                                                    |                                                                                                    |                      |                   |                                            |
|                                           |                             |                                                                                                    |                                                                                                    |                      |                   |                                            |
|                                           | Telephone Mumber            | di la constante di la constante                                                                                                    |                                                                                                    |                      |                   |                                            |
|                                           |                             | 00000000                                                                                                    |                                                                                                    |                      |                   |                                            |
| F                                         | Billing Details             |                                                                                                    |                                                                                                    |                      |                   |                                            |
|                                           | First Name *                | Red                                                                                                    |                                                                                                    |                      |                   |                                            |
|                                           | Last Name *                 | Customer                                                                                                    |                                                                                                    |                      |                   |                                            |
|                                           | Email *                     | redcustomer@email.com                                                                                                    |                                                                                                    |                      |                   |                                            |
|                                           | Company name *              | xxxx                                                                                                    |                                                                                                    |                      |                   |                                            |
|                                           | Company registration number | 0123456789                                                                                                    |                                                                                                    |                      |                   |                                            |
|                                           | Postal Address Details *    | 123 Street City Country                                                                                                    |                                                                                                    |                      |                   |                                            |
|                                           |                             |                                                                                                    |                                                                                                    |                      |                   |                                            |
|                                           |                             | e de la companya de la companya de l |                                                                                                    |                      |                   |                                            |
|                                           | relephone Number -          | 000000000                                                                                                    |                                                                                                    |                      |                   |                                            |
|                                           | Lommunication preferences   | I'd like to receive helpful marketing communication from Red<br>technologies                                                                                                    |                                                                                                    |                      |                   |                                            |
|                                           | Ferms and Conditions        | Agree to WaveDB Connect Terms of Use and have read and<br>acknowledge our Privacy Statement.                                                                                                    |                                                                                                    |                      |                   |                                            |
|                                           |                             |                                                                                                    | Update Uver                                                                                                    |                      |                   |                                            |
|                                           |                             |                                                                                                    |                                                                                                    |                      |                   |                                            |
|                                           |                             |                                                                                                    | No and the second second secon | Terms of Use         |                   |                                            |

- If you wish to change your password, enter your new password in the **Change Password** field and proceed to click on **Update User** button.

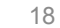

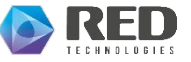

#### vi. Create a child user(1/2)

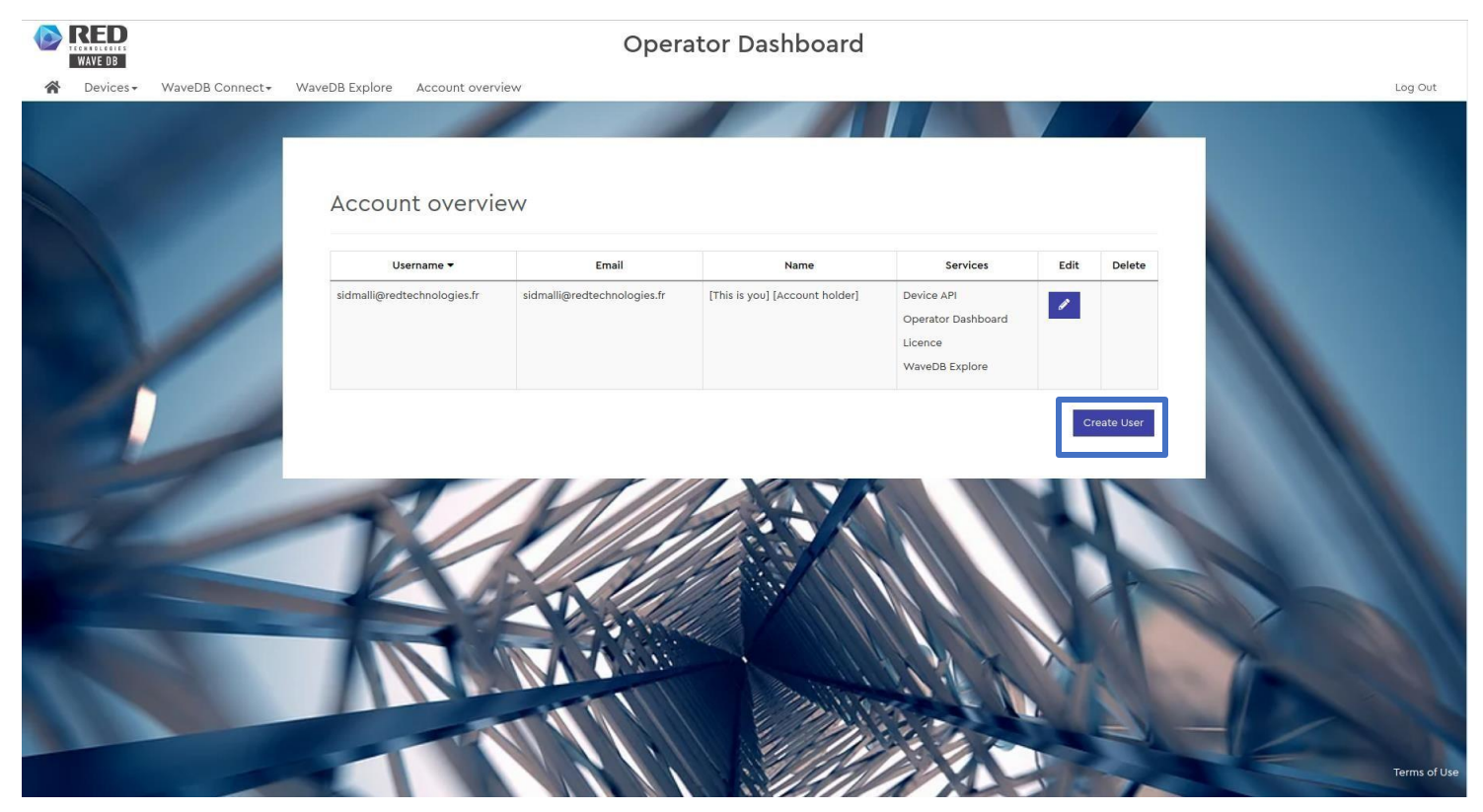

- Click on Create User.

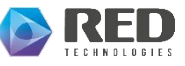

#### vi. Create a child user(2/2)

|                                            | Operator                         | Dashboard |                    |
|--------------------------------------------|----------------------------------|-----------|--------------------|
| A Devices - WaveDB Connect - Subscriptions | Account overview                 |           | User Guide Log Out |
|                                            |                                  |           |                    |
| Add                                        | New Child User                   |           |                    |
| First Nam                                  | ne * test                        |           |                    |
| Last Nam                                   | child                            |           |                    |
| Username                                   | e * testchild@email.com          |           |                    |
| Email *                                    | testchild@email.com              |           |                    |
| Create Pa                                  | assword *                        |           |                    |
| Company                                    | company                          |           |                    |
| Company                                    | registration number 1234567890   |           |                    |
| Postal ad                                  | Idress * 123 street city country |           |                    |
| Tippe                                      | a Number                         |           |                    |
| Telephon                                   | 0987654321                       |           | The                |
|                                            |                                  |           |                    |
| 1                                          |                                  |           | Terms of Use       |
|                                            |                                  |           |                    |
|                                            |                                  |           |                    |

- Fill in the mandatory details and click on **Create User**.

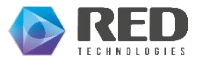

#### vii. Purchase licence(1/4)

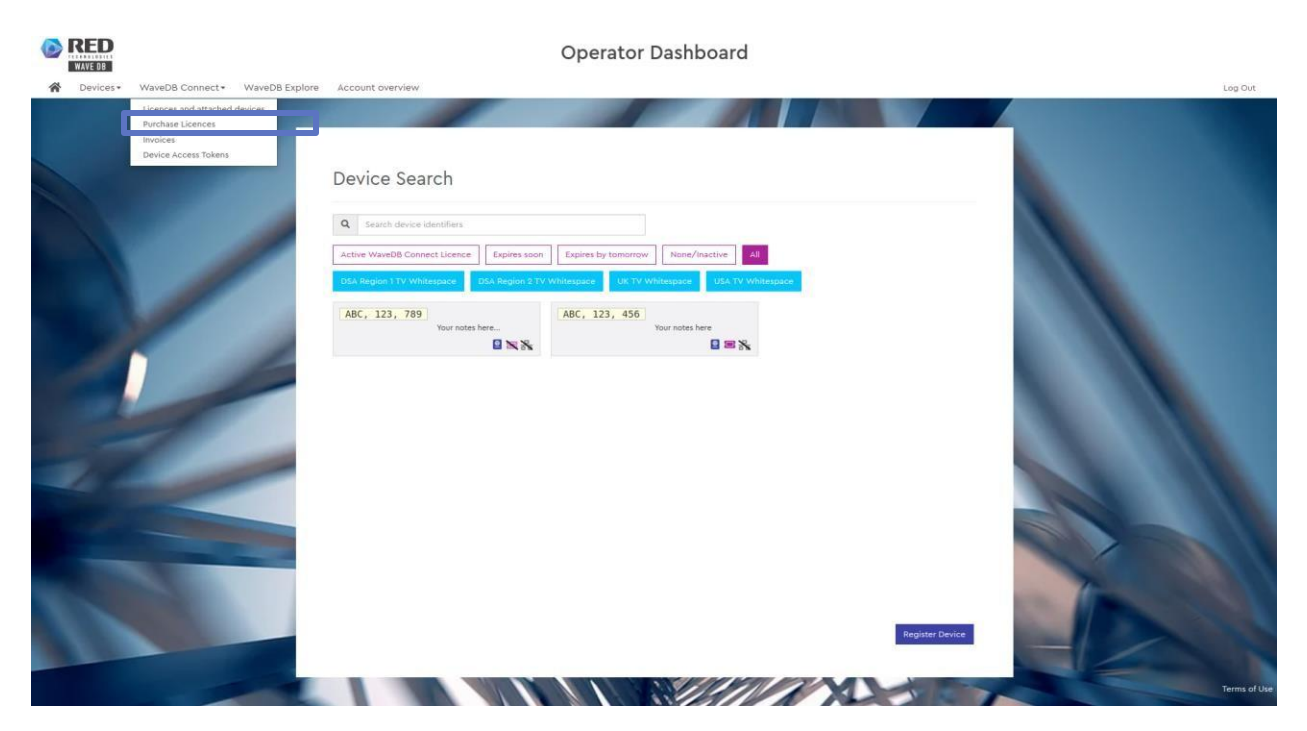

- You can find purchase licence in WaveDB Connect drop down, click on Purchase licences.

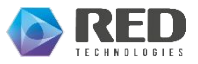

#### vii. Purchase licence (while registering device)(2/4)

| RED                                                                     | 0000                                | ratar Dashbaard                                               |         |
|-------------------------------------------------------------------------|-------------------------------------|---------------------------------------------------------------|---------|
| MAVE BD<br>Devices - WaveDB Connect - WaveD                             | Device Overview<br>B Expli          | ×                                                             | Lag Dut |
| Device Se                                                               | Device Identifier<br>Region<br>Note | ABC, 123, 456<br>USA TV Whitespace<br>Your notes here         |         |
| Q. Search devic<br>Active WaveDB Co<br>DSA Region 11VW<br>ABC, 123, 450 | Access Tokens                       | d-e2345598-7581-4b15-ba9e-ab366fe950c7 Add + Purchase licence |         |
|                                                                         |                                     |                                                               |         |

You can also purchase a licence while registering a device by clicking on Purchase licence.

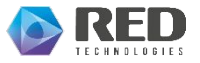

\_

#### vii. Purchase licence(3/4)

| Pricing Plan         | Max Devices             | Duration         | Region            | Price   | per Licence |
|----------------------|-------------------------|------------------|-------------------|---------|-------------|
| RED USA monthly plan | 1 × BASE<br>00 × CLIENT | 1 calendar month | USA TV Whitespace | \$20.00 | Purchase -> |
| RED UK monthly plan  | 1 × BASE                | 1 calendar month | UK TV Whitespace  | £20.00  | Purchase →  |
|                      |                         |                  |                   |         | /           |

|                          |                                                                                    | Operator Dashboard                                                |                    |
|--------------------------|------------------------------------------------------------------------------------|-------------------------------------------------------------------|--------------------|
| Devices - WaveDB Connect | <ul> <li>Subscriptions Account overview</li> </ul>                                 |                                                                   | User Golde Log Out |
|                          | Purchase Licence on UK                                                             | Partner 6m Plan                                                   |                    |
|                          | Order summary<br>Product<br>Norder of Liences<br>Duration<br>Price<br>Total amount | Licence in UK Partner fon Plan<br>1<br>6-WORTHS<br>64.00<br>84.00 |                    |
|                          |                                                                                    |                                                                   |                    |
|                          |                                                                                    |                                                                   |                    |

>> You must purchase a licence for each base station.

>> More than one Client device can be attached to a licence.

• Click **Purchase** to purchase the licence you want; the **Payment** procedure will move forward.

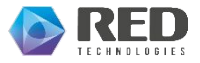

#### vii. Purchase licence(4/4)

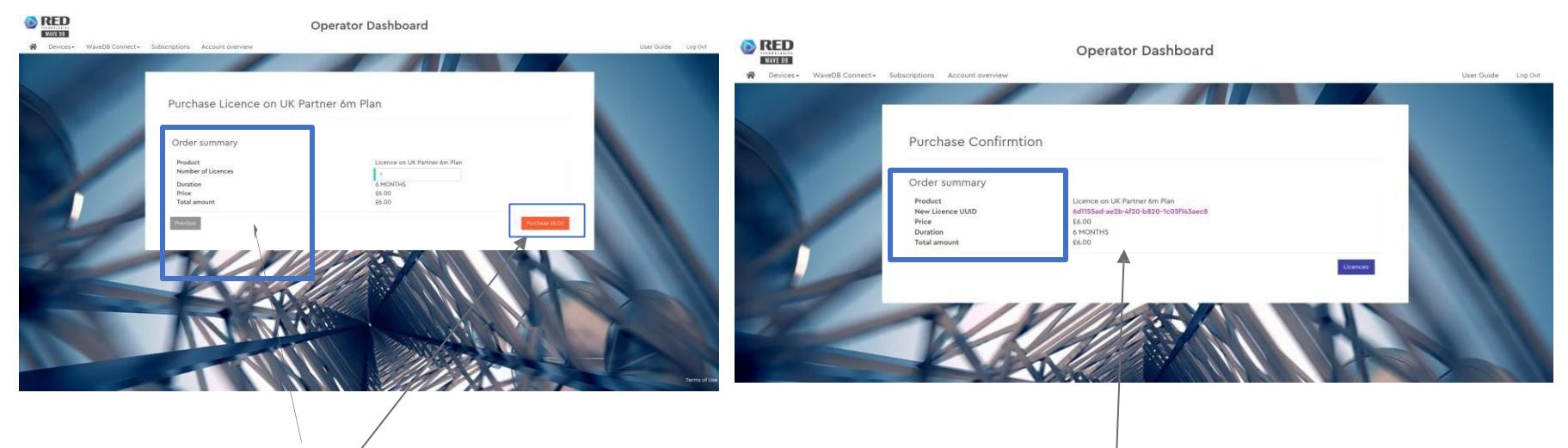

- Verify the Order summary.
- Click on **Pay** \$ amount (where the amount is what you pay), the **Purchase Confirmation** window will open.

**NOTE:** Users will be invoiced for every licence that is purchased whether it is attached to a device or not.

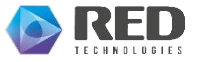

#### viii. Invoices(1/1)

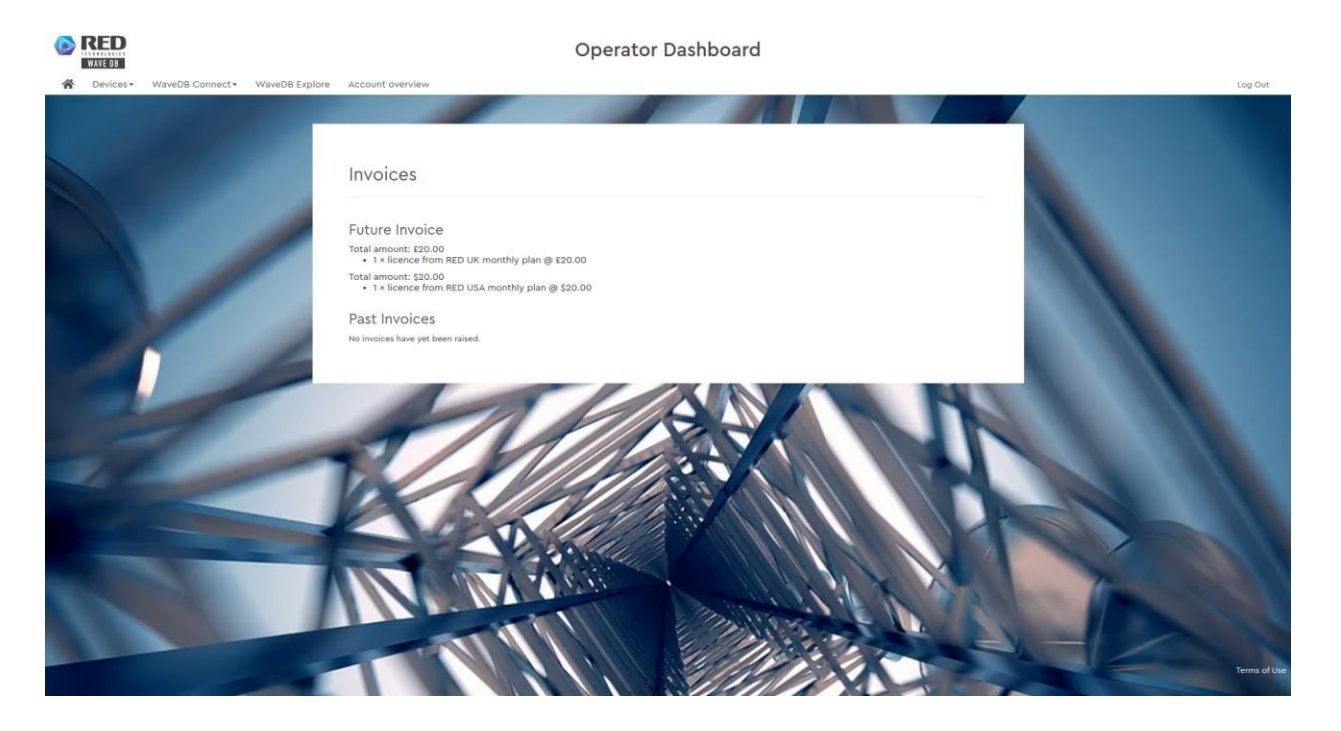

• This page has all the invoices information.

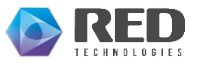

#### ix. Device search(1/2)

-You are on your Operator Dashboard "Device Search" window. -If you have not yet registered any device, a message to that effect will

-If you have registered devices, they will appear here.

appear.

|        | B                                            |                                                                                                    | Operator Dashboard                                                                                                    |         |
|--------|----------------------------------------------|----------------------------------------------------------------------------------------------------|----------------------------------------------------------------------------------------------------|---------|
| 😭 Devi | ces • WaveDB Connect •                       | WaveDB Explore Account overvie                                                                                                    | ew                                                                                                    | Log Out |
|        | Devi<br>a si<br>active to<br>DSA Rec<br>ABC, | Ce Search<br>earch device identifiers<br>WaveDB Connect Licence Expires soon<br>gion 1TV Whitespace DSA Region 2 TV<br>123, 789<br>Your notes here<br>Your notes here | Expires by tomorrow None/Inactive All<br>Whitespace UK TV Whitespace USA TV Whitespace<br>ABC, 123, 456<br>Your notes here<br>Part States |         |

>> You can also filter the devices based on regions(UK/USA/Canada only if you have devices registered across these locations mentioned), licence status(Active/inactive/expires soon/expires by tomorrow).

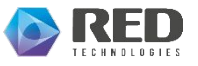

#### ix. Device search(2/2)

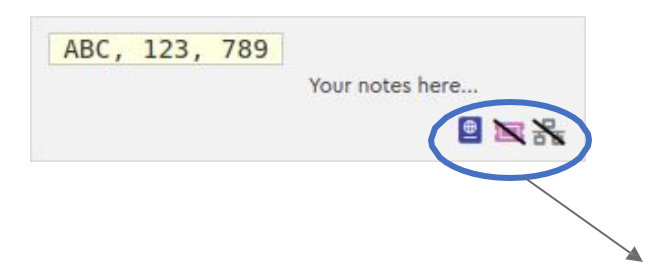

| Exists   | Condition                                  | Doesn't exist |  |
|----------|--------------------------------------------|---------------|--|
| <b>⊕</b> | Token associated                           | 1             |  |
| 2        | Licence associated                         |               |  |
| 몲        | Contact with<br>database<br>(PAWS request) |               |  |

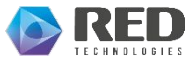

#### x. Register Device and Generate Token(1/3)

|   | WAVE DB                             |                                          |                                                    | Operator Dashboard                                             |         |
|---|-------------------------------------|------------------------------------------|----------------------------------------------------|----------------------------------------------------------------|---------|
| * | Devices +                           | WaveDB Connect+                          | WaveDB Explore                                     | Account overview                                               | Log Out |
|   | Device Sear                         | ch                                       |                                                    |                                                                |         |
|   | Register De<br>UK MCWSD<br>UK MCWSD | vice<br>Installation Records<br>Licences |                                                    |                                                                |         |
|   |                                     | Devi                                     | de Search                                          |                                                                |         |
|   |                                     | Q s                                      | earch vevice identifiers<br>WaveDB Connect Licence | Expires soon Expires by tomorrow None/Inactive All             |         |
|   |                                     | DSA R                                    | gion 1 TV Whitespace                               | DSA Region 3 TV Whitespace UK 'TV Whitespace USA TV Whitespace |         |
|   | -                                   | No mate                                  | hing devices found                                 | Register Device                                                |         |
|   |                                     | -                                        |                                                    |                                                                |         |
|   |                                     |                                          | \                                                  |                                                                |         |
|   |                                     |                                          |                                                    |                                                                |         |
|   |                                     |                                          |                                                    |                                                                |         |
|   |                                     |                                          |                                                    |                                                                |         |

- To register a new device, click on **Register Device**.
- >> The register Device window will open.
- >> You must register all devices base stations and client devices.
- >> You purchase a licence for a base station and can attach unlimited client devices.

#### x. Register Device and Generate Token(2/3)

|           | Register Device /                                                                                                    | Opportune Deschboord<br>Generate Device Access Token | ×                    |         |
|-----------|----------------------------------------------------------------------------------------------------|------------------------------------------------------|----------------------|---------|
| WaveDb Co | Manufacturer                                                                                                    | ABC                                                  |                      | Log Lot |
|           | Model                                                                                                    | 123                                                  |                      |         |
|           | Search device ident     Search device ident     Active WayeDB Connect Leance     Expires sear.      DEA Region 1177 Whitespace     DSA Region 2 TV Whi No matching devices found | Expires by tomorrow Neces/Inactive All               | T<br>Regisser Device |         |

- Enter the name of the manufacturer of the device, its model and its serial, Click on **Register.**
- >> The token associated to the device is generated and displayed.

#### x. Register Device and Generate Token(3/3)

| RED                                                                                                    | Operator                                                            | Daahhaard                                      |         |    |
|----------------------------------------------------------------------------------------------------|---------------------------------------------------------------------|------------------------------------------------|---------|----|
| AVE DE     AVE DE     AVE DE | Device Overview                                                     | ×                                              | Log Cut | ł. |
| Device Search                                                                                                    | Device Identifier At<br>Region IIC<br>Note You                      | C, 123, 456<br>NTV Whitespace<br>In notes here |         |    |
| Q 430<br>Active WaveDS Connect 1<br>OSA Region 1 TV Whitepe<br>ABC, 123, 456                                                                                                    | Access Tokens  d-e  WaveDB Connect Licence  K Last Spectrum Request | 2345598-7581-4b15-ba9e-ab366fe950c7            |         |    |
|                                                                                                    |                                                                     |                                                |         |    |
| /                                                                                                    |                                                                     |                                                |         |    |

Add an optional Note (e.g. Operator name, address or location) and click on save.

-

#### xi. Delete Device(1/2)

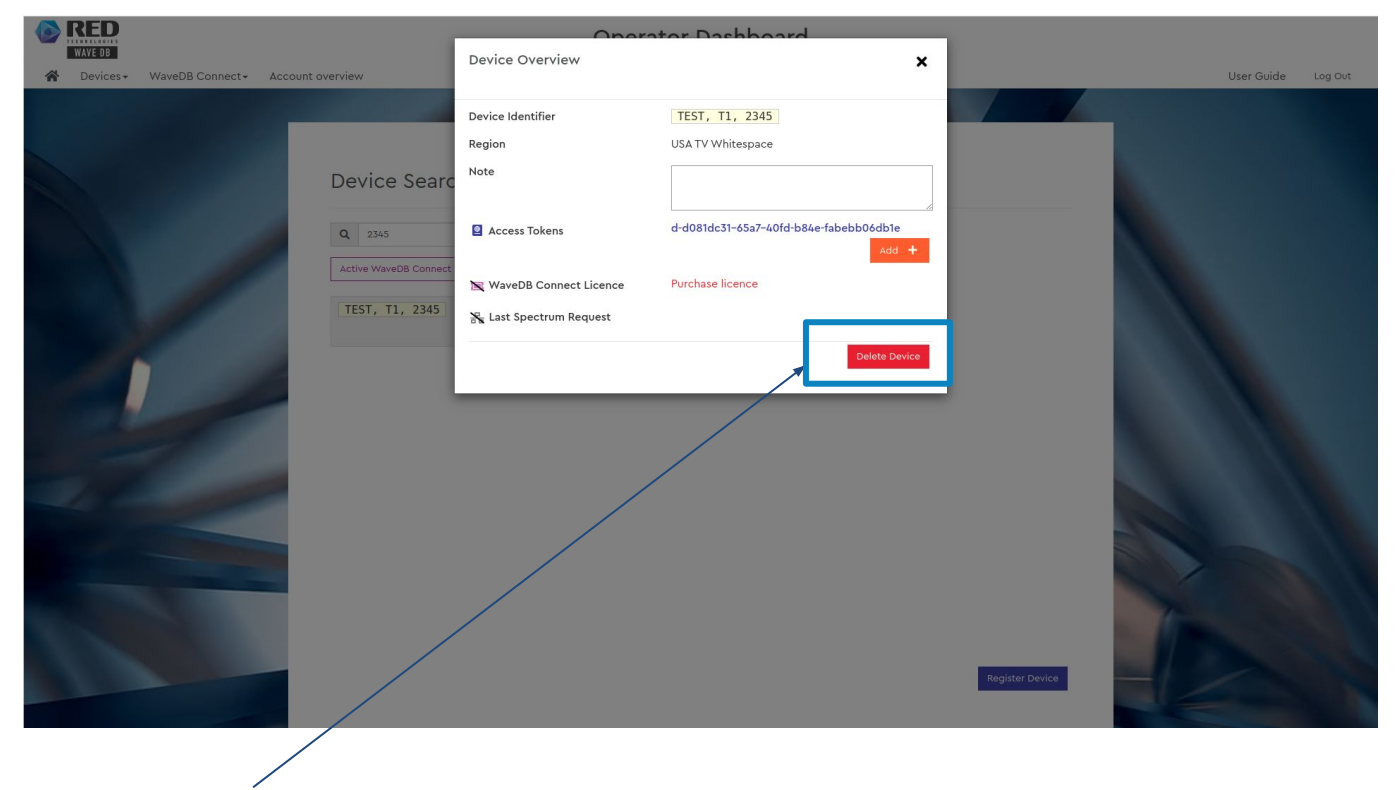

- Click on the **Delete Device** button to delete the device.

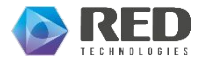

#### xi. Delete Device(2/2)

-

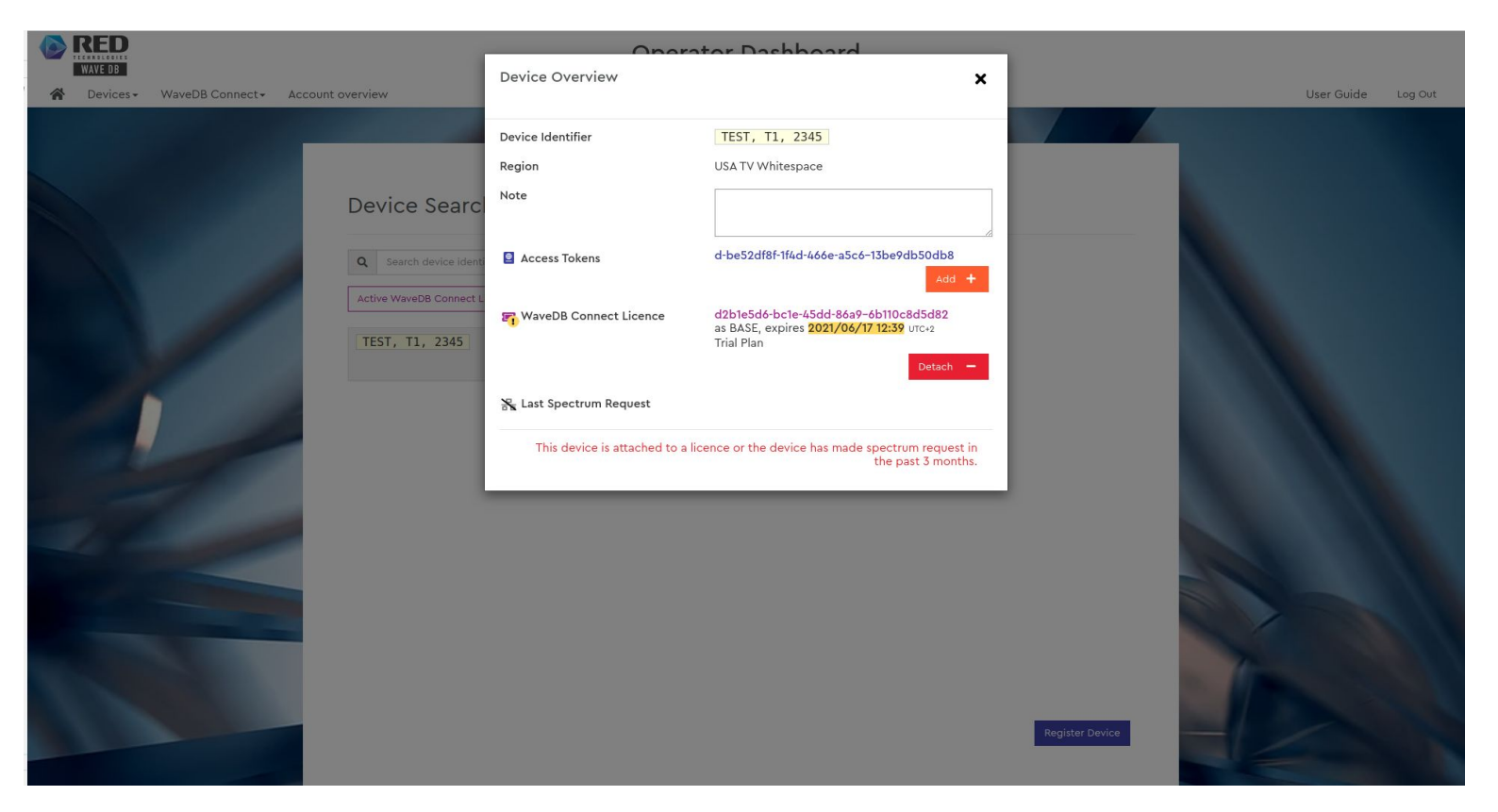

NOTE: If the device made any spectrum request in past 3 months or If it is attached to a licence, the device cannot be deleted.

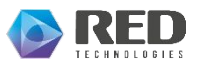

#### xii. Attach devices to licences(1/6)

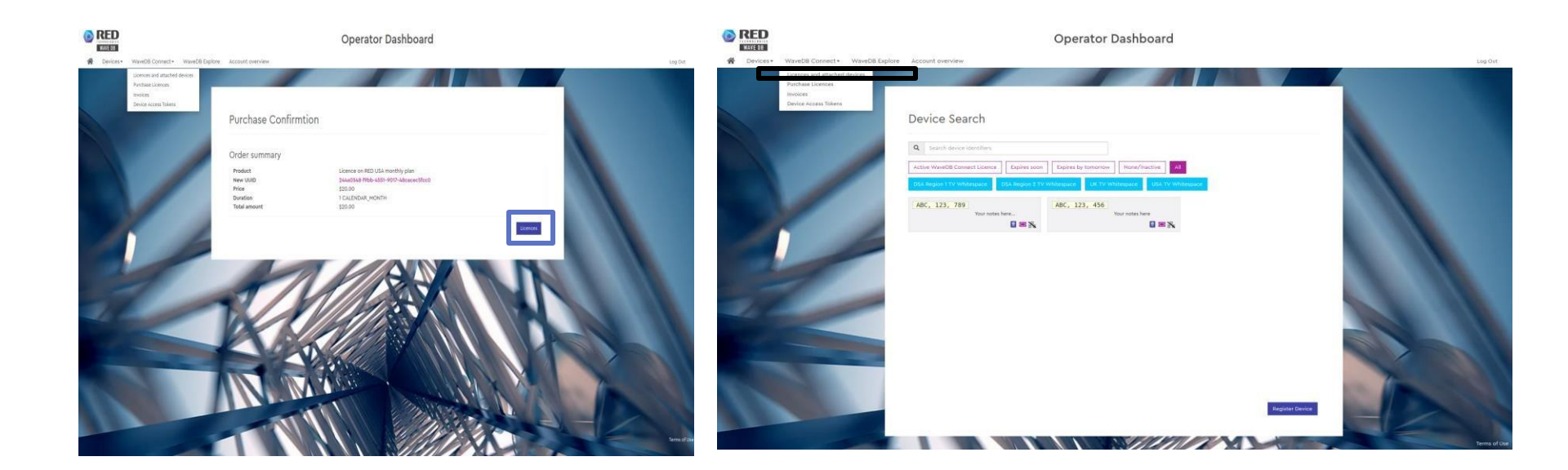

- From the Operator Dashboard, select Licences and attached devices from the pull-down menu, or
- From the Purchase confirmation window, click on Licences.

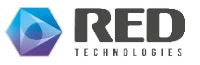

Strictly confidential

#### xii. Attach devices to licences(2/6)

|                                                                                                    |                                                                |                                                                                                | Operato                                                              | r Dashboar              | d                           |                                           |               |            |                        |
|----------------------------------------------------------------------------------------------------|----------------------------------------------------------------|------------------------------------------------------------------------------------------------|----------------------------------------------------------------------|-------------------------|-----------------------------|-------------------------------------------|---------------|------------|------------------------|
| Account overview                                                                                                    |                                                                |                                                                                                |                                                                      |                         |                             |                                           | User Guide Lo | og Out     |                        |
|                                                                                                    |                                                                |                                                                                                |                                                                      |                         |                             |                                           | 1000 No.      |            |                        |
|                                                                                                    | 🔳 Wave                                                         | DB Connect Li                                                                                  | cences                                                               |                         |                             |                                           |               |            | Auto-Renew             |
|                                                                                                    | Q Search Lic                                                   | ence Id                                                                                        |                                                                      |                         |                             |                                           |               |            | - These licences will  |
|                                                                                                    | Active Expli                                                   | es soon Expires by tomor                                                                       | row Inactive All                                                     |                         |                             |                                           |               |            | be auto-renewed        |
|                                                                                                    | Licence ID<br>Short Full                                       | Pricing plan                                                                                   | Attached Devices                                                     | Start UTC+2             | End UTC+2                   | Toggle Auto-Renewal                       |               |            | every month.           |
|                                                                                                    | 9d2ff34f ()                                                    | RED Customer 1m Plan                                                                           | 0 of 1 BASEs<br>0 of ∞ CLIENTs                                       | 2020/09/17 15:57        | 2020/10/17 15:57            | Auto-Renew                                |               |            |                        |
|                                                                                                    | beb8a520 🚺                                                     | RED Customer 1m Plan                                                                           | 0 of 1 BASEs<br>0 of ∞ CLIENTs                                       | 2020/09/17 15:59        | 2020/10/17 15:59            | Auto-Renew                                |               |            |                        |
|                                                                                                    | 7cb13ea7                                                       | UK Partner 6m Plan                                                                             | 0 of 1 DEVICEs                                                       | 2020/09/24 17:45        | 2021/03/24 16:45            | Auto-Renew                                |               |            |                        |
| and the second second sec | 530af21d                                                       | UK Partner 6m Plan                                                                             | 0 of 1 DEVICEs                                                       | 2020/09/25 11:27        | 2021/03/25 10:27            | Auto-Renew                                |               |            | Auto-Renew             |
|                                                                                                    | f7b9b0c4                                                       | UK Partner 6m Plan                                                                             | 0 of 1 DEVICEs                                                       | 2020/09/25 11:39        | 2021/03/25 10:39            | Auto-Renew                                |               |            |                        |
|                                                                                                    | 74a9e69c                                                       | UK Partner 6m Plan                                                                             | 0 of 1 DEVICEs                                                       | 2020/09/25 11:51        | 2021/03/25 10:51            | Auto-Renew                                |               |            |                        |
|                                                                                                    | 6d115Sad                                                       | UK Partner 6m Plan                                                                             | 0 of 1 DEVICEs                                                       | 2020/09/25 17:15        | 2021/03/25 16:15            | Auto-Renew                                |               |            | - These licences will  |
|                                                                                                    | 7d9a727d                                                       | UK test                                                                                        | 0 of 5 BASEs<br>0 of 100 CLIENTs                                     | 2020/09/25 11:55        | 2021/09/25 11:55            | Auto-Renew                                |               |            | not be renewed for the |
|                                                                                                    | To use the <b>V</b><br>For your White Sy<br>You will be invoid | VavBD Connect White Space 1<br>base Devices (WSDs) to contac<br>ed quaterly for any licences y | Database (WSDB), you must<br>the WSDB using the PAWS<br>or purchase. | protocol, you must atta | ch each device to one of yr | ur licences.<br>Licence Purchase Licences |               | rms of Use | coming month.          |

- The WaveDB Connect Licences window will open.
- >> The licences you have purchased will appear here.

#### xii. Attach devices to licences(3/6)

|                                                                                                    | 🔳 Wave                   | DB Connect Li                                                      | cences                           |                         |                            |                     |  |
|----------------------------------------------------------------------------------------------------|--------------------------|--------------------------------------------------------------------|----------------------------------|-------------------------|----------------------------|---------------------|--|
|                                                                                                    | Q Search Lic             | ence Id                                                            |                                  |                         |                            |                     |  |
|                                                                                                    | Active Expi              | res soon Expires by tomor                                          | row Inactive All                 |                         |                            |                     |  |
|                                                                                                    | Licence ID<br>Short Full | Pricing plan                                                       | Attached Devices                 | Start UTC+2             | End UTC+2                  | Toggle Auto-Renewal |  |
|                                                                                                    | 9d2ff34f (1)             | RED Customer 1m Plan                                               | 0 of 1 BASEs<br>0 of ∞ CLIENTs   | 2020/09/17 15:57        | 2020/10/17 15:57           | Auto-Renew          |  |
|                                                                                                    | beb8a520 🚺               | RED Customer 1m Plan                                               | 0 of 1 BASEs<br>0 of ∞ CLIENTs   | 2020/09/17 15:59        | 2020/10/17 15:59           | Auto-Renew          |  |
|                                                                                                    | 7cb13ea7                 | UK Partner 6m Plan                                                 | 0 of 1 DEVICEs                   | 2020/09/24 17:45        | 2021/03/24 16:45           | Auto-Renew          |  |
|                                                                                                    | 530af21d                 | UK Partner 6m Plan                                                 | 0 of 1 DEVICEs                   | 2020/09/25 11:27        | 2021/03/25 10:27           | Auto-Renew          |  |
|                                                                                                    | f7b9b0c4                 | UK Partner 6m Plan                                                 | 0 of 1 DEVICEs                   | 2020/09/25 11:39        | 2021/03/25 10:39           | Auto-Renew          |  |
|                                                                                                    | 74a9e69c                 | UK Partner 6m Plan                                                 | 0 of 1 DEVICEs                   | 2020/09/25 11:51        | 2021/03/25 10:51           | to-Renew            |  |
|                                                                                                    | 6d1155ad                 | UK Partner óm Plan                                                 | 0 of 1 DEVICEs                   | 2020/09/25 17:15        | 2021/03/25 16:15           | Auto-Renew          |  |
|                                                                                                    | 7d9a727d                 | UK test                                                            | 0 of 5 BASEs<br>0 of 100 CLIENTS | 2020/09/25 11:55        | 2021/09/25 11:55           | Auto-Renew          |  |
| Concession of the local division of the local division of the loca | To use the V             | VaveDB Connect White Space I                                       | Database (WSDB), you must        | purchase licences.      |                            |                     |  |
|                                                                                                    | For your White S         | pace Devices (WSDs) to contac<br>red quarterly for any licences vi | t the WSDB using the PAWS        | protocol, you must atta | ch each device to one of y | our licences.       |  |

User can either choose to **auto-renew** or stop renewal of a licence by clicking on this checkbox

- To purchase more licences, click **Purchase Licences.**
- To attach devices to a licence, click on **Attach Device to Licence**, the **Device Overview** window will appear.

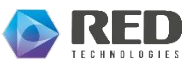

#### xii. Attach devices to licences(4/6)

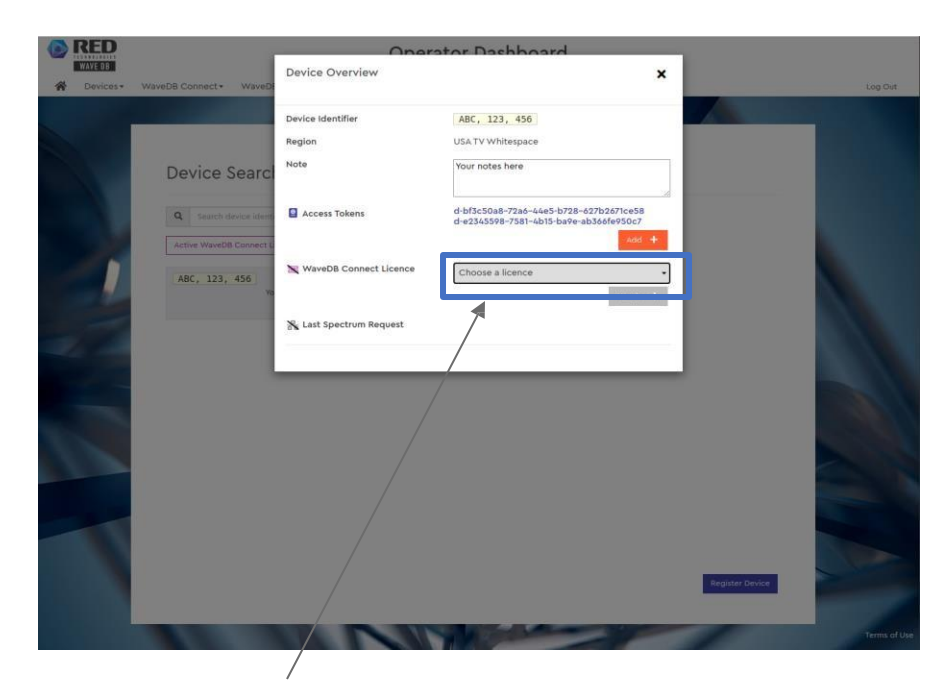

Choose from the "Choose a licence" drop down a licence that you must attach to the device.

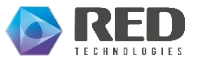

-

#### xii. Attach devices to licences(5/6)

|                                          | Device Overview          | stor Dashboard<br>X                                                                       |         |
|------------------------------------------|--------------------------|-------------------------------------------------------------------------------------------|---------|
| A Devices - WaveDB Connect - WaveDB Expl |                          |                                                                                           | Log Out |
|                                          | Device Identifier        | ABC, 123, 789                                                                             |         |
|                                          | Region                   | USA TV Whitespace                                                                         |         |
| Device Search                            | Note                     | Your notes here                                                                           |         |
| Q Search device ident                    | Access Tokens            | d-9a0de29f-df55-459d-bf9c-63951d1cabc5<br>d-1b710233-a788-4ca1-a2c5-3fd2fea9ae9f<br>Add + |         |
| A9C, 123, 789                            | 🗙 WaveDB Connect Licence | Odd&a385: 0 of 1 0 of ex (RED UK monthly pla •                                            |         |
| 1                                        | 💦 Last Spectrum Request  | Attach device as Attach +<br>BASE<br>CLIENT                                               |         |
|                                          |                          | <b>A</b>                                                                                  |         |
|                                          |                          |                                                                                           |         |

- Choose device type from "Attach device as" drop down.
- >> Choose **BASE** for a base station.
- >> Choose **CLIENT** for a client device(e.g. CPE).

#### xii. Attach devices to licences(6/6)

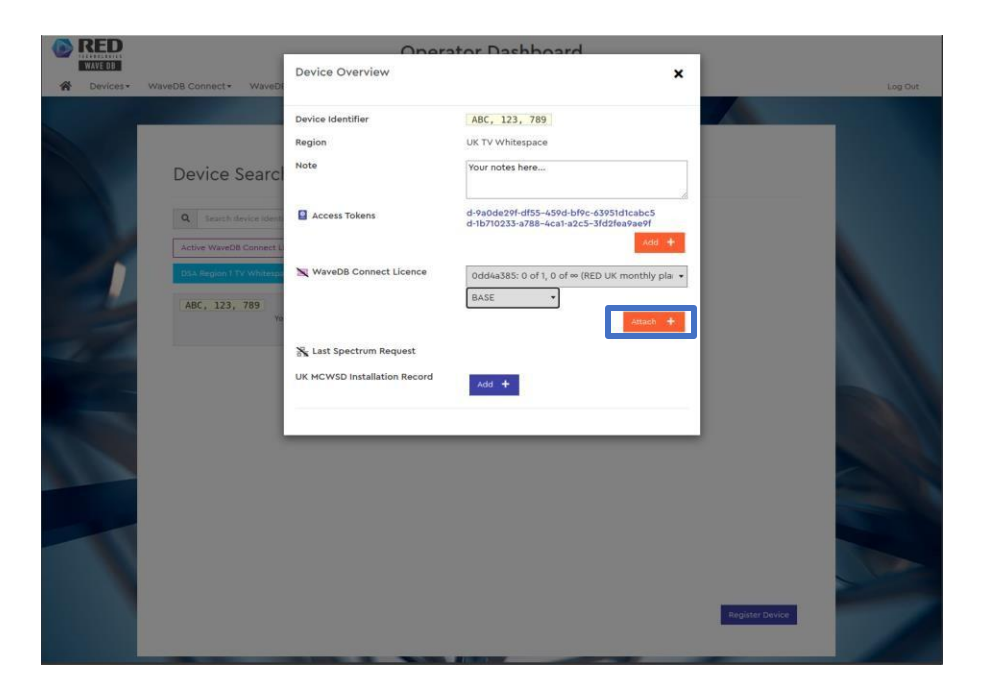

Click Attach+

>> The licence will be attached to the indicated device, the **Device Overview** window will be updated.

- >> You must attach a licence to each device, including client devices.
- >> You will need to configure your base station (and possibly client devices with the associated **Tokens**).

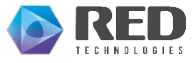

#### xiii. Device access tokens(1/2)

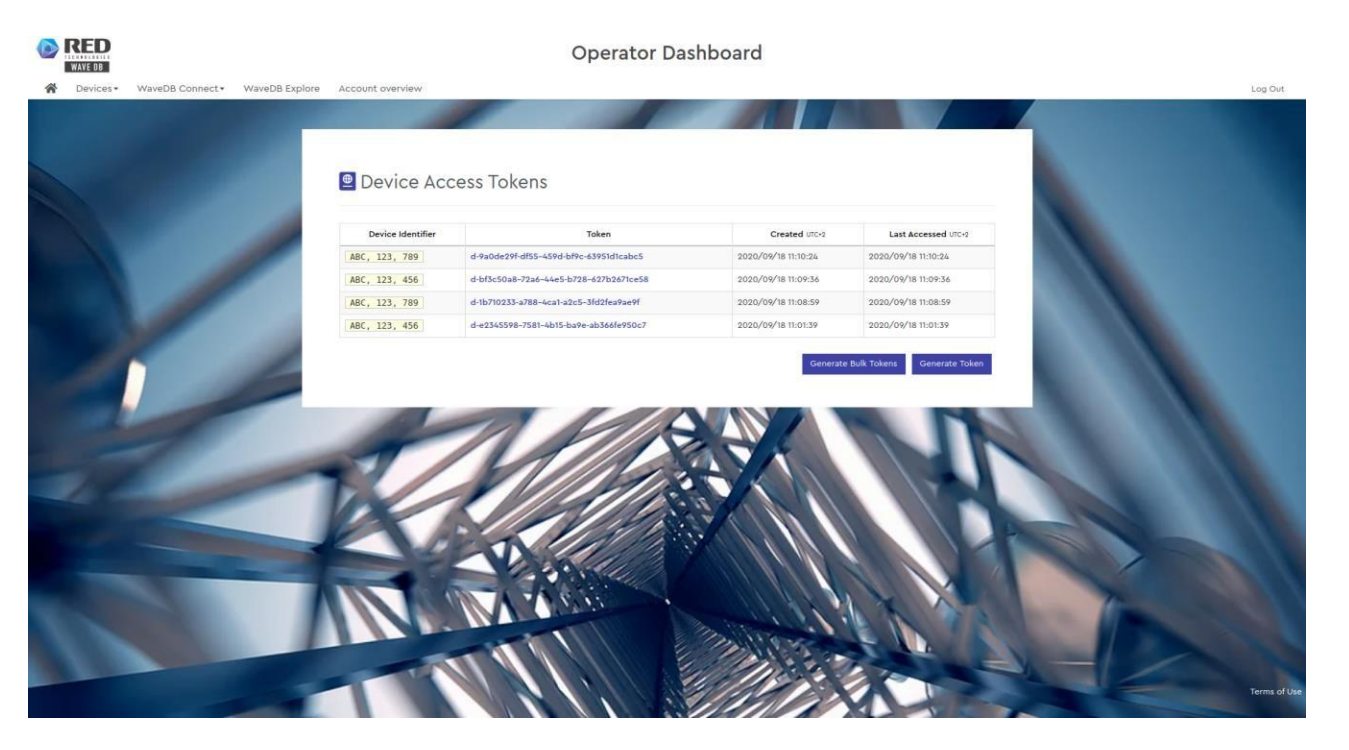

- You will find this page in WaveDB Connect drop down under the option Device Access Tokens.
- This page has information of all the tokens and devices attached to those tokens.
- Generate a new token on clicking "Generate Token" button. (this will lead you to device registration page).

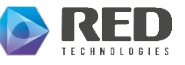

#### xiii. Device access tokens(2/2)

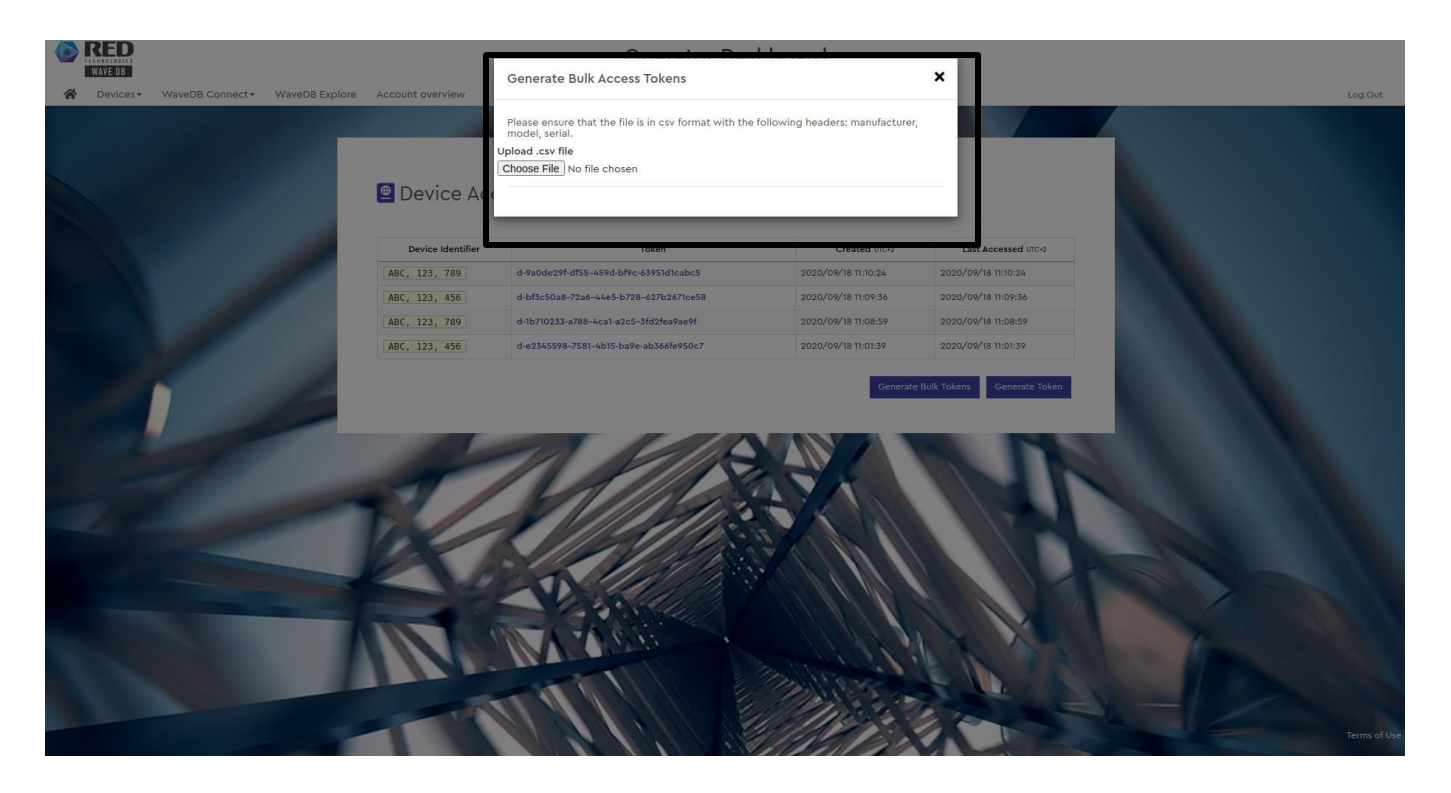

• To generate bulk tokens upload a file by following the instruction mentioned in the pop-up.

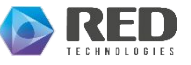

## WaveDB Support

For support inquiries, please mail to wavedbsupport@redtechnologies.fr

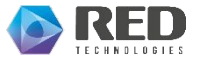

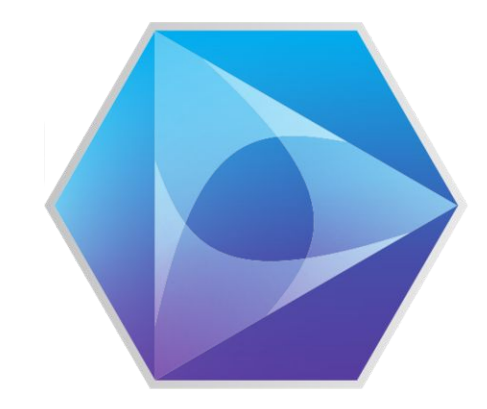

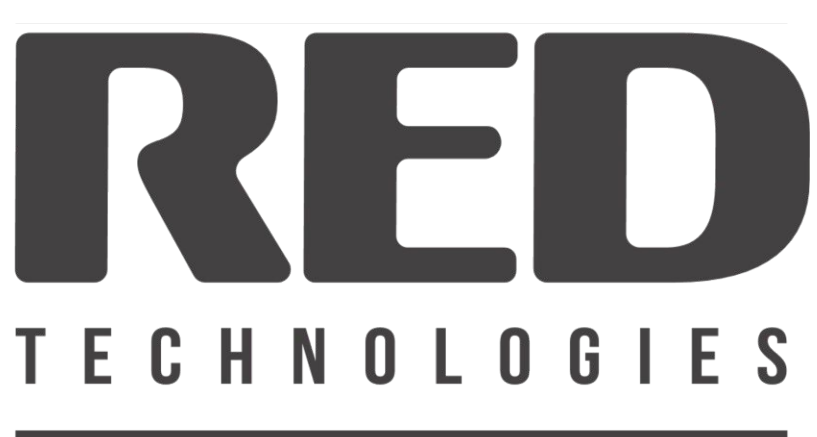

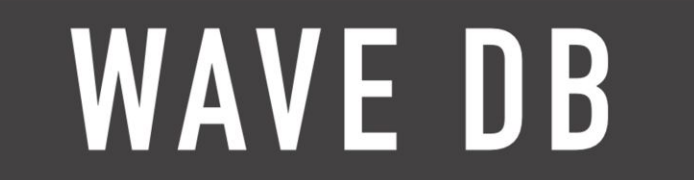

### Thank you

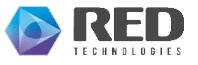